| Ana Savfa                                                                             |           |                                                                            |                                                                                                    |                                                                          |
|---------------------------------------------------------------------------------------|-----------|----------------------------------------------------------------------------|----------------------------------------------------------------------------------------------------|--------------------------------------------------------------------------|
| ← → C  normkadro.saglik.gov.tr/Protected/me                                           | enu.aspx  |                                                                            |                                                                                                    | Q 7 👷 💩 🔳                                                                |
| Uygulamalar 🕐 TKHK - Türkiye Kamu H 📑 Hizmet Alimları Kapsar                          | ni 🧿 Bime | r Giriş Sayfası 🗋 Yönetim Paneli   Sağlık: 🕒 Google 📋 @TDMS 🔲 TKHK - Ortal | k Uygulamii 📴 Ismail gurkan - Outlook 📲 Oturum Aç 📀 www.mevzuat.gov.tr/Dii 🗋 T.G. Resmi Gazete 🛞 CIFTE MUJDE IXI SGK i | >> Diğer yer işaretleri                                                  |
| Ankara test birlik                                                                    |           | Ana Sayfa Hesapla                                                          | rna Dönemi Veri Giriş Rehberi Şifre Değiştir <b>Dönem: 2016 • </b> son ör                                              | ardım Güvenli Çıkış<br>ş Zamanı: 30.05.2016 09:56:34                     |
| ()                                                                                    |           | Hizmet Alımları Personel Dağılım Raporu(2015 Tenım                         | Kurumumuz ana sayfasında yer alan                                                                                      | Î                                                                        |
| Hizmet Alımları Kapsamında Çalıştırılacak İşçi<br>Sayısının Tespiti ve Takibi Sistemi | 1         | Rapor 2016 Hizmet Dağılımları                                              | web uygulamaları bölümünden "İşçi                                                                                      |                                                                          |
| Galiştirilan Sağlık<br>Persönellerinin Üvnanları<br>Ayrımtılı Olarak<br>Girilecektir  |           | Satın Alma Personel Unvan Raporu                                           | Sayısı Tespit Sistemi" ne giriş yapınız.                                                                               |                                                                          |
| Linkler<br>2010-29 Sıra Nolu Genelge                                                  |           | 2016 Mayıs İşçi Sayısı Girişi                                              |                                                                                                    |                                                                          |
| Genel Yazı - 1                                                                        | 1         | 2016 Mayıs İşçi Sayısı Raporu                                              |                                                                                                    |                                                                          |
| 2010-43 Sayılı Genelge<br>2009/64 Sıra Nolu Genelge<br>2009/32 Sıra Nolu Genelge      |           | İşçi İzin Takip Modülü                                                     | Giriş ekranından "İşçi İzin Takip<br>Modülü" menüsüne tıklayınız.                                                      |                                                                          |
| 🕘 2016 Maya Igo Sayaudax •<br>Maajaat 💽 🎯 🎇 💽                                         | ⊡h.       | 1-Kurum Bilaileri                                                          |                                                                                                    | <ul> <li>Tüm indirilenleri göster ×</li> <li>TR 8 8 6 0 10:18</li> </ul> |

|                                           |                                 |                                                         |                                                                                         |                                           | A - 0 ×                             |
|-------------------------------------------|---------------------------------|---------------------------------------------------------|-----------------------------------------------------------------------------------------|-------------------------------------------|-------------------------------------|
| 👌 TKHK   Türkiye Kamu Hasta 🗙 🕒 Ana S     | iayfa X 🚬                       |                                                         |                                                                                         |                                           |                                     |
| ← → C  normkadro.saglik.go                | ov.tr/Protected/menu.asp        | 04                                                      |                                                                                         |                                           | @,♥☆ & ≡                            |
| III Uygulamalar 🕕 TKHK - Türkiye Kamu H [ | 🖞 Hizmet Alimlari Kapsami 🧿 Bir | ner Giriş Sayfası 🗋 Yönetim Paneli   Sağlık: G Google 🗋 | 🛛 TKHK - Ortak Uygulama 🧕 Ismail gurkan - Outlook 📲 Oturum Aç 💿 www.mevzuat.gov.tr/Dr 🌓 | T.C. Resmi Gazete 🛞 CIFTE MUJDE IKI SGK F | >> Diğer yer işaretleri             |
|                                           |                                 |                                                         |                                                                                         | 🚦 Hesaplama                               |                                     |
| Ankara test bi                            | rlik                            |                                                         | Ana Savfa                                                                               | Dönemi                                    | Sifre De                            |
|                                           |                                 |                                                         |                                                                                         |                                           |                                     |
| Apland test pr                            | 111                             |                                                         | Öncelikle VII sekmesinden 201                                                           | 5                                         |                                     |
| nundi cese bi                             |                                 | ∕                                                       | Oncentrie in Settinesinden 201                                                          |                                           |                                     |
| 2016                                      | ) <                             |                                                         | yılını seçerek tamamlayınız.                                                            | Rapor                                     | Oluştur                             |
| #                                         | Birlik Adı                      | Talep Eden Kurum                                        |                                                                                         | nel, Hizmet Art                           | tisi vs.) Tar                       |
| Güncelle                                  | test<br>birlik                  | test adsm                                               | yeni                                                                                    |                                           | 06.<br>455                          |
|                                           | ssd                             | dsds                                                    | sdsd                                                                                    |                                           | dss                                 |
|                                           |                                 |                                                         |                                                                                         |                                           |                                     |
| Başlatılan                                | Işçi Sayısı                     | 15                                                      |                                                                                         |                                           |                                     |
|                                           |                                 |                                                         |                                                                                         |                                           |                                     |
|                                           |                                 |                                                         |                                                                                         |                                           |                                     |
|                                           | haat                            |                                                         |                                                                                         |                                           |                                     |
| 2016 Mayıs İşçi Sayısıxisx *              |                                 |                                                         |                                                                                         |                                           | <u>+</u> Tüm indirilenleri göster × |
| 7 Başlat 💽 🩆 🊞 💽                          | <b>W</b>                        |                                                         |                                                                                         |                                           | TR 8 😼 🛞 🕕 10:24<br>30.05.2016      |

2015 YILI İZİNLERİNİ ÖNCELİKLİ OLARAK TAMAMLAYINIZ.

BUNDAN SONRA VERILEN IZINLER DE SISTEME KAYDEDILECEKTIR. BURADAN TAKIP EDINIZ.

GÜNCELLE BUTONU İLE AÇILAN ALANDA VERİLEN İZİN KARŞILIĞI BAŞLATILAN PERSONEL SAYISINI GİRİNİZ.

BAŞLATILMAYAN SAYI VAR İSE KISACA GEREKÇE YAZINIZ.

KAYIT İŞLEMLERİNDE ÖZELLİKLE VERİLEN İZİN SAYILARINDA HATALI GİRİŞLERDE SİSTEM UYARACAKTIR.

UYARI KOMUTLARINA UYUNUZ.

|                      | - <del>.</del> |                                 |                                               |                                     |                     |                      |                                  |                             |                                    |                        | a) (a)                  |                     |
|----------------------|----------------|---------------------------------|-----------------------------------------------|-------------------------------------|---------------------|----------------------|----------------------------------|-----------------------------|------------------------------------|------------------------|-------------------------|---------------------|
| TKHK   Turk          | ye Kamu Hasta  | Ana Sayfa                       | ×                                             |                                     |                     |                      |                                  |                             |                                    |                        | @ <b>#</b> -            |                     |
| Uygulamalar          | ткнк - тог     | kiye Kamu H 📑 Hizmet.           | Alımları Kapsamı 💿 Bimer Giriş Sayfası        | 🗋 Yönetim Paneli   Sağlık: 🔓 Google | 🗅 фтома 🛄 тк        | DHK - Ortak Uygulama | 📴 ismail gurkan - Outlook 🛛 📒 Ot | turum Aç 💿 www.mevzuat.gov. | .tr/D: 🗋 T.C. Resmi Gazete 🔞 CIFTE | MUJDE IKI SGK F        | » 🗀 Diğer               | ver iparetleri      |
| Ankara test b        | irlik          |                                 |                                               | Ana Sayfa                           | H                   | lesaplama Döner      | mi Veri Giriş Rehberi            | Şifre Değişt                | tir Dönem: 201                     | 16 •                   | Yardım Güvenli Çık      |                     |
| Ankara test l        | oirlik         |                                 | v                                             |                                     |                     |                      |                                  | 1                           |                                    |                        |                         |                     |
| 2016                 |                |                                 | •                                             |                                     |                     |                      |                                  |                             |                                    |                        | Rapor (                 | Dluştur             |
| #                    | Birlik Adı     | Talep Eden Kurum                | Gerekce (Yeni Hizmet Binasi, E                | ngelli personel, Hizmet Artisi vs.) | Tarih ve Sayısı     | Komisyon Tarihi      | Verilen Toplam Izin Sayisi       | 2016 Personel Ağırlıklı     | 2016 Personel Ağırlıklı Olmayan    | Başlatılan İşçi Sayısı | Başlatılmayan İşçi Say  | ısı Başlatı         |
| Güncelle             | test<br>birlik | test adsm                       | yeni                                          |                                     | 06.06.2016-<br>4558 | 30.05.2016           | 17                               | 17                          | 0                                  | 15                     |                         | 2 hj                |
| Güncelle             | ssd            | dsds                            | sdsd                                          |                                     | dssd                | 27.05.2016           | 20                               | 10                          | 10                                 | 15                     |                         | 5 İşi               |
| Güncelle             | test<br>birlik | test hastane                    | yeni 10 temizlik 20 güvenlik                  |                                     | 546546564564        | 27.05.2016           | 30                               | 30                          | 0                                  | 30                     |                         | 0                   |
| Güncelle             | asassa         | assasa                          | aassa                                         |                                     | dsds                | 26.05.2016           | 15                               | 10                          | 5                                  | 15                     |                         | 0                   |
| Güncelle             | fss.ds         | dfgfggfdd                       | dfdfdfs                                       |                                     | ddsdfsd/gfgdd       | 17.05.2016           | 32                               | 16                          | 16                                 | 15                     |                         | 17 ffdd             |
| Savia 17 11          | a Kavit)       |                                 |                                               |                                     |                     |                      |                                  |                             |                                    |                        |                         |                     |
|                      |                |                                 |                                               |                                     |                     |                      |                                  |                             |                                    |                        |                         |                     |
| normkadro, saglik go | C<br>C<br>Ł    | Güncelle<br>laha önd<br>ouradan | butonuna ti<br>ce verilen izir<br>doldurulmal | klayarak<br>1lerin karşılığ<br>1    |                     |                      |                                  |                             |                                    |                        |                         |                     |
| 2016 Mayıs           | İşçi Sayısıxis | x                               |                                               |                                     |                     |                      |                                  |                             |                                    |                        | 👲 Tüm indirilerileri gö | ter ×               |
| 🎝 Başlat 🜔           | 0              | 🗎 💽 🔛                           |                                               |                                     |                     |                      |                                  |                             |                                    |                        | TR 🕱 🌚 🕕                | 10:19<br>30.05.2016 |

| 👌 ткнк   та    | rkiye Kamu H   | lasto 🗙 🗋 Ana S  | iayfa ×                 | _                       |                                    |                           |                               |                                      |                           |                                |                                     |               |                               |                      |                                 |
|----------------|----------------|------------------|-------------------------|-------------------------|------------------------------------|---------------------------|-------------------------------|--------------------------------------|---------------------------|--------------------------------|-------------------------------------|---------------|-------------------------------|----------------------|---------------------------------|
| ← → C          | 🗋 norm         | nkadro.saglik.go | ov.tr/Protected/men     | u.aspx                  |                                    |                           |                               |                                      |                           |                                |                                     |               |                               |                      | Q 🕈 👷 💩 🗄                       |
| Uygulamalar    | 🛈 ткнк         | - Türkiye Kamu H | Hizmet Alımları Kapsamı | 🧿 Bimer Giriş Sayfası   | 🗅 Yönetim Paneli   Sağlıkı         | G Google 🗋                | ©TDMS 🚺 TKH                   | K - Ortak Uygulama 🔯 is              | nail gurkan - Outloo      | k 🚦 Oturum Aç                  | www.mevzuat.gov.tr/De               | T.C. Resmi    | Gazete 🛞 CIFTE MUJDE IKI SG   | <b>K</b> P           | » 🗀 Diğer yer işareti           |
| Ankara test bi | irlik          |                  |                         |                         | Ana                                | Sayfa                     | 1.8                           | tesaplama Dönemi V                   | eri Giriş Rehbe           | eri                            | Şifre Değiştir                      |               | Dönem: 2016 V                 | Son G                | rig Zaman:: 30.05.2016.09:56:34 |
| Ankara test bi | pirlik         |                  |                         | w.                      |                                    |                           |                               |                                      |                           |                                |                                     |               |                               |                      | (                               |
| 2016           | District Anti- | Talan Talan Kamu | Contra Direction        | •                       |                                    | Testhere Course           | Manufacture Taul              | the Marthan Tradem Tata              | 2015 Dot 6 Do             |                                |                                     | Desisting     | Test Course Deviation of Test | - Course Develophies | Rapor Oluştur                   |
| <i>a</i>       | test birlik    | test adsm        | veni                    | et Binasi, Engelli pers | onei, Hizmet Artisi vs.)           | 06.06.2016-455            | 8 30.05.2016                  | ini Verlien Lopiam Izin              | 17                        | sonei Agiriikii 20.<br>17      | 16 Personei Agiriikii Oima          | 0 Başlatılar  | 15                            | 2 hi                 | ma Gerekçe Açıklaması           |
| -              |                |                  |                         |                         |                                    |                           |                               |                                      |                           |                                |                                     |               |                               |                      |                                 |
| Başlatılan     | İşçi Sayısı    | 15               |                         |                         |                                    |                           | - (                           | Başlatılmama Ge                      | rekçe Açıklamas           | i hj                           |                                     |               |                               |                      |                                 |
|                |                |                  |                         |                         |                                    |                           |                               |                                      |                           |                                |                                     |               |                               |                      | Güncelle   İptal Et             |
| 0              |                |                  |                         |                         |                                    |                           |                               |                                      |                           |                                |                                     |               |                               |                      |                                 |
| Guncelle       | ssd            | dsds             | sdsd                    |                         |                                    | dssd                      | 27.05.2016                    |                                      | 20                        | 10                             |                                     | 10            | 15                            | 5 Ihale süre         | 0100                            |
| Guncelle       | test birlik    | test nastane     | yeni 10 temizlik 20 ç   | guveniik                |                                    | 546546564564              | 27.05.2016                    |                                      | 30                        | 30                             |                                     | 0             | 30                            | 0                    |                                 |
| Guncelle       | asassa         | assasa           | aassa                   |                         |                                    | OSOS                      | 26.05.2016                    |                                      | 15                        | 10                             |                                     | 5             | 15                            | 0                    |                                 |
| Guncelle       | TESTOS         | argrggraa        | dididis                 |                         |                                    | aasansa/grgaa             | 17.05.2016                    |                                      | 32                        | 10                             |                                     | 10            | 15                            | 17 mdd               |                                 |
|                |                |                  | Bu ala<br>güncell       | ınlar izii<br>enmelio   | n verilen<br>dir. Başla<br>Sağdaki | perso<br>atılma<br>i Günc | onel sa<br>yan pe<br>celle bi | ayısı kısır<br>ersonelir<br>utonuyla | n kısır<br>ı gere<br>kayd | n başla<br>kçe açı<br>edilip ( | atılırsa te<br>ıklaması<br>çıkılır. | krar<br>özetl | tekrar<br>enmeli.             |                      |                                 |
| 2016 Maya      | ıs İşçi Sayısı |                  |                         |                         |                                    |                           |                               |                                      |                           |                                |                                     |               |                               |                      |                                 |